# Cayuse SP Handbook: Administrative View "Read-Only" Access

University of California, Davis

# Contents

| Overview                                            | 3  |
|-----------------------------------------------------|----|
| Obtaining Access                                    | 3  |
| Project Dashboard                                   | 4  |
| Projects                                            | 5  |
| Finding a Project                                   | 5  |
| Determining the Project Status                      | 6  |
| Viewing Associated Cayuse Records                   | 7  |
| Finding Associated Proposals                        | 7  |
| Finding Associated Awards                           | 8  |
| Finding Associated Subawards/Subcontracts           | 8  |
| Viewing Project Notes                               | 9  |
| Viewing Project Attachments                         | 9  |
| Proposals/Internal Processing Forms (IPFs)          | 10 |
| Finding a Proposal/Internal Processing Form         | 10 |
| Determining the Proposal Status                     | 11 |
| Identifying the Assigned Sponsored Programs Analyst | 12 |
| Viewing Proposal Notes                              | 12 |
| Viewing Proposal Attachments                        | 13 |
| Finding the Associated Project                      | 13 |
| Finding Associated Awards                           | 14 |
| Awards                                              | 15 |
| Finding an Award                                    | 15 |
| Determining the Award Status                        | 16 |
| View the Award Budget                               | 17 |
| Finding the Associated Project                      | 18 |
| Finding the Associated Proposal                     | 18 |
| Identifying the Assigned Sponsored Programs Analyst | 19 |
| Viewing Award Notes                                 | 19 |
| Viewing Award Attachments                           | 20 |
| Subawards                                           | 21 |
| Prepared by Kassie M. Obelleiro                     |    |

Prepared by Kassie M. Obelleiro Revised: September 11, 2020

| 21 |
|----|
| 22 |
| 22 |
| 22 |
| 23 |
| 23 |
| 23 |
| 24 |
| 24 |
| 25 |
| 26 |
| 27 |
| 28 |
| 28 |
| 28 |
|    |

# Overview

Read-Only Admin access allows users to view all Cayuse records (Projects, Proposals, Awards, Subawards/Subcontracts) and their associated Attachments and Notes. Read-Only Admin users may not view Events, the mechanism that Sponsored Programs analysts use to document their work. This level of access is appropriate for research administrators at UC Davis requiring "full" access to sponsored projects.

# **Obtaining Access**

To request Read-Only Admin access email the following information to ORCayuseHelp@ucdavis.edu.

- Full Name
- Job Title
- Department/Unit/Office
- Kerberos ID
- Rationale for request

The Sponsored Programs eRA analyst will forward your request to the Executive Director of Research Administration and provide access if/once approved.

# Project Dashboard

THE PROJECT DASHBOARD IS THE CAYUSE SP LANDING PAGE FOR SPO STAFF AND OTHERS WITH VIEW-ONLY ADMIN ACCESS.

- 1. Login to Cayuse (<u>https://ucdavis.cayuse424.com</u>) with your Kerberos ID and password.
- 2. Select "Cayuse SP".

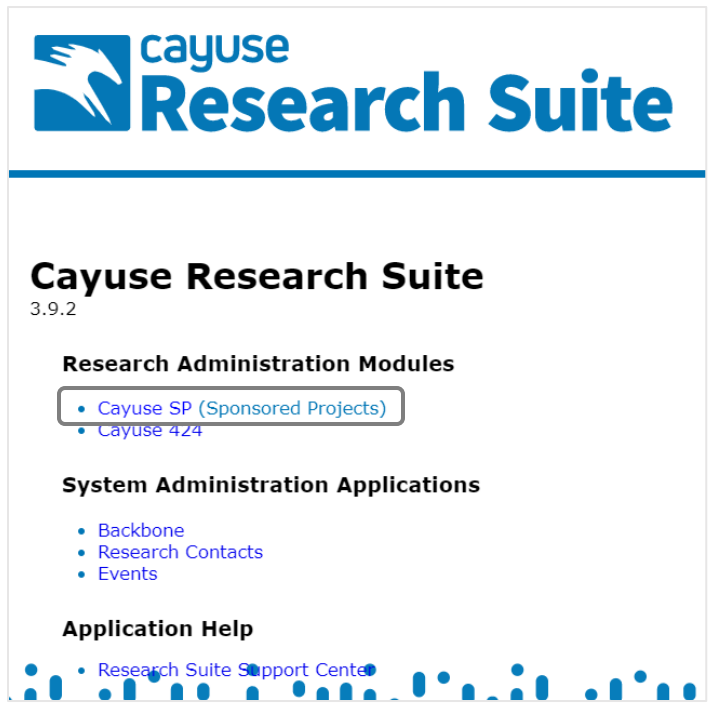

3. If you are not automatically taken to the Project Dashboard (shown below), select "Project Dashboard" under "My Dashboard".

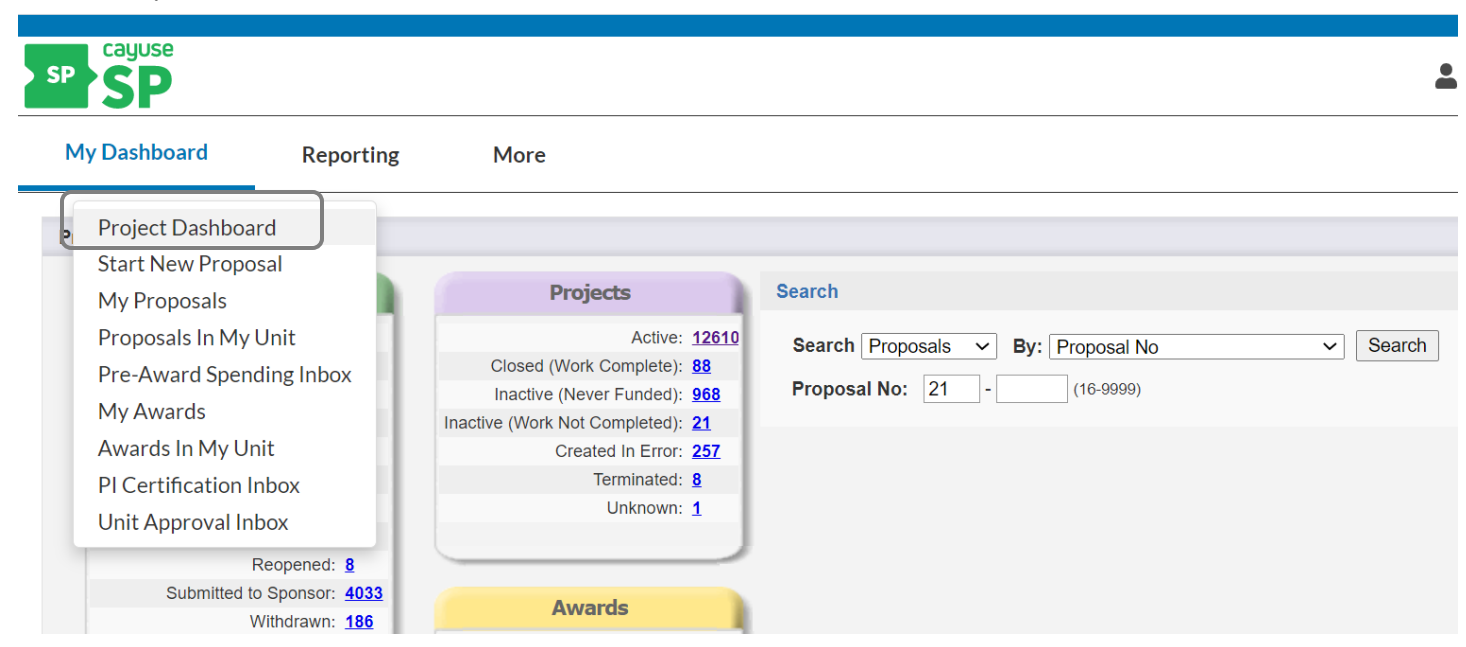

# Projects

Projects are the overarching folders for sponsored projects and include the associated Proposals, Awards and Subawards. Sponsored Programs creates a new Project if:

- 1. The PI is different from existing proposals having the same sponsor and similar project title.
- 2. The sponsor is different from previous proposals having the same PI and similar project title.
- 3. The proposal is new it is not revision or resubmission of a previously submitted proposal.
- 4. Root award number or FAIN number changes from any previous award.
- 5. The only relevant Project is for a CDA. CDAs require stand-alone Projects.

# Finding a Project

1. From the <u>Project Dashboard</u>, locate the Project using one of the following methods:

#### Search Box

- a. Select "Projects" in the field.
- b. Select the search parameter.
- c. Complete the pop-up or text field based on the chosen search parameter.
- d. Select "Search".

| Search          |                        |
|-----------------|------------------------|
| Search Projects | ✓ By: Lead PI ✓ Search |
| Lead PI:        | Charlie Apple          |
|                 |                        |

#### **Projects Bucket**

a. Select number hyperlink for the relevant status of the Project.

|              | Projects                       |
|--------------|--------------------------------|
| <u>12610</u> | Active:                        |
| <u>88</u>    | Closed (Work Complete):        |
| <u>968</u>   | Inactive (Never Funded):       |
| <u>21</u>    | Inactive (Work Not Completed): |
| <u>257</u>   | Created In Error:              |
| <u>8</u>     | Terminated:                    |
| 1            | Unknown:                       |
|              |                                |

2. Select the Project Number to view more information and determine if it is the appropriate Project.

| Projects          |                  |                                              |                                                                         |                  |            |                                              |                           |  |
|-------------------|------------------|----------------------------------------------|-------------------------------------------------------------------------|------------------|------------|----------------------------------------------|---------------------------|--|
| Search Projects   | By: Lead PI = Ch | narlie Apple                                 |                                                                         |                  |            | Filter Projects:                             | Active Inactive All       |  |
| Project No        | Lead Pl          | Title                                        | Sponsor                                                                 | Obligated Amount | Begin Date | End Date                                     | Status                    |  |
| + <u>A21-0732</u> | Charlie Apple    | Version 3.9 Project Screenshot               | National Science<br>Foundation (NSF)                                    | \$0.00           | 07/01/2020 | 06/30/2024                                   | Active                    |  |
| + <u>A21-0730</u> | Charlie Apple    | SDPS Class Sample - Do not delete            | NIH National Institute of<br>Allergy and Infectious<br>Diseases (NIAID) | \$759,350.00     | 01/01/2021 | 02/28/2022                                   | Active                    |  |
| + <u>A20-3499</u> | Charlie Apple    | CDA: In Vivo Testing, MOU: Keep<br>Tahoe Blu | Frogs Leap Farm, LLC                                                    | \$0.00           | 03/01/2020 | 02/28/2021                                   | Active                    |  |
| + <u>A20-3497</u> | Charlie Apple    | Testing                                      | American College Of<br>Rheumatology Inc.                                | \$142,750.00     | 01/01/2018 | 03/31/2021                                   | Closed (Work<br>Complete) |  |
| View 1 - 4 of 4   |                  |                                              |                                                                         |                  |            | Ia <a page<="" td=""><td>1 of 1 🕨 🕨</td></a> | 1 of 1 🕨 🕨                |  |
|                   |                  |                                              |                                                                         |                  |            |                                              | Export to CSV             |  |

# Determining the Project Status

- 1. <u>Find</u> the Project.
- 2. The Status is listed to the right of the search list. See the <u>Project Statuses table</u> for status definitions.

| Projects          |                  |                                              |                                                                         |                  |            |                                                         |                               |
|-------------------|------------------|----------------------------------------------|-------------------------------------------------------------------------|------------------|------------|---------------------------------------------------------|-------------------------------|
| Search Projects   | By: Lead PI = CI | narlie Apple                                 |                                                                         |                  |            | Filter Projects                                         | s: <u>Active Inactive All</u> |
| Project No        | Lead Pl          | Title                                        | Sponsor                                                                 | Obligated Amount | Begin Date | End Date                                                | Status                        |
| + <u>A21-0732</u> | Charlie Apple    | Version 3.9 Project Screenshot               | National Science<br>Foundation (NSF)                                    | \$0.00           | 07/01/2020 | 06/30/2024                                              | Active                        |
| + <u>A21-0730</u> | Charlie Apple    | SDPS Class Sample - Do not delete            | NIH National Institute of<br>Allergy and Infectious<br>Diseases (NIAID) | \$759,350.00     | 01/01/2021 | 02/28/2022                                              | Active                        |
| + <u>A20-3499</u> | Charlie Apple    | CDA: In Vivo Testing, MOU: Keep<br>Tahoe Blu | Frogs Leap Farm, LLC                                                    | \$0.00           | 03/01/2020 | 02/28/2021                                              | Active                        |
| + <u>A20-3497</u> | Charlie Apple    | Testing                                      | American College Of<br>Rheumatology Inc.                                | \$142,750.00     | 01/01/2018 | 03/31/2021                                              | Closed (Work<br>Complete)     |
| View 1 - 4 of 4   |                  |                                              |                                                                         |                  |            | Ia <a page<="" td=""><td>1 of 1 &gt;&gt; &gt;1</td></a> | 1 of 1 >> >1                  |
|                   |                  |                                              |                                                                         |                  |            |                                                         | Export to CSV                 |

# Viewing Associated Cayuse Records

YOU MAY ACCESS CAYUSE PROPOSALS, AWARDS AND SUBAWARDS/SUBCONTRACTS FROM THE PROJECT ADMINISTRATION SCREEN.

| roject Administration |                         |                                |               |                                    |           |                          | Back To Search Result |
|-----------------------|-------------------------|--------------------------------|---------------|------------------------------------|-----------|--------------------------|-----------------------|
| Project: A21-07       | 30 (Prime Acct: )       | Sponsor: NIH National          | Institute o   | f Allergy and Infectious Diseases  | (NIAID) F | Project Begin-End Dates: | 1/01/2021 - 2/28/2022 |
| Lead PI: Charlie      | Apple Pr                | rime Sponsor:                  |               |                                    |           | Anticipated Amount:      | \$0.00                |
| Admin Unit: Med: In   | tl Med- Allergy Inst    | trument Type:                  |               |                                    |           | Obligated Amount:        | \$759,350.00          |
| Project Title: SDPS   | Class Sample - Do not o | delete                         |               |                                    |           |                          |                       |
| General Award         | Budget Overview         | Accounts Personr               | iel Pro       | oposals Subcontracts               | 1         |                          |                       |
| * Project Title:      | SDPS Class Sam          | ple - Do not delete            |               | * Project Status:                  | Active    |                          |                       |
| * Admin Unit:         | Med: Intl Med- Alle     | ergy                           |               | Confidential:                      | No        |                          |                       |
| * PI:                 | Charlie Apple           |                                | ٩             | Primary Administrative<br>Contact: | Amie Adı  | min                      | ٩,                    |
| * Project Begin Da    | e: 01/01/2021           | Clear                          |               | * Project End Date:                | 02/28/20  | 22  🛗 <u>Clear</u>       |                       |
| * Sponsor:            | NIH National Instit     | tute of Allergy and Infectious | _ <b>&lt;</b> | Prime Sponsor:                     |           |                          | ٩,                    |
| Cfda No:              |                         |                                |               | Instrument Type:                   |           |                          |                       |
| F&A Activity Type     |                         |                                | ~             | Agency Program Designation         |           |                          |                       |
|                       |                         |                                |               | External System ID                 |           |                          |                       |

# Finding Associated Proposals

- 1. From the Project Administration screen, select "Proposals".
- 2. Select the Proposal No.

| General        | Awards       | Budget Overview        | Accounts                 | Personnel | Proposals                        | Subcontracts           | Ē            | 0             |                      |
|----------------|--------------|------------------------|--------------------------|-----------|----------------------------------|------------------------|--------------|---------------|----------------------|
| Proposals      | Affiliated w | vith this Project      |                          |           |                                  | ,                      |              |               |                      |
|                |              |                        |                          |           |                                  |                        |              | Initial Funds |                      |
| Proposal       | No Lead      | Pl Unit                |                          |           | Title                            |                        |              | Requested     | Proposal Status      |
| 20-2621        | Charl        | ie Apple Med:<br>Disea | Intl Med- Infecti<br>ase | ous       | Socio-ecological transmission    | factors in Malaria     |              | \$42,410.00   | Submitted to Sponsor |
| <u>20-2569</u> | Charl        | ie Apple Med:<br>Disea | Intl Med- Infecti<br>ase | ous       | Sample Short Fo                  | rm Proposal            |              | \$0.00        | Funded               |
| <u>20-2533</u> | Charl        | ie Apple OVCI          | R - Sponsored F          | Programs  | Socio-ecological transmission    | factors in Malaria     |              | \$770,750.00  | Submitted to Sponsor |
| <u>20-2528</u> | Charl        | ie Apple OVCI          | R - Sponsored F          | Programs  | Sample Proposa<br>Advance Accoun | for SDPS Classe<br>t R | es: Initiate | \$0.00        | Submitted to Sponsor |
| 20-2525        | Charl        | ie Apple Med:          | Intl Med-Allerg          | y         | SDPS Class San                   | nple - Do not dele     | te           | \$770,750.00  | Funded               |
| View 1 -       | 5 of 5       |                        |                          |           |                                  |                        |              | 14            | Page 1 of 1 Descent  |

### Finding Associated Awards

- 1. From the Project Administration screen, select "Awards".
- 2. Select the Award No.

| General    | Awards                  | Budget Overview   | Accounts    | Personnel  | Proposals       | Subcontract | s          | Û          |                                         |              |
|------------|-------------------------|-------------------|-------------|------------|-----------------|-------------|------------|------------|-----------------------------------------|--------------|
| Awards fo  | Awards for this Project |                   |             |            |                 |             |            |            |                                         |              |
|            |                         |                   |             |            |                 | Reporting   |            |            |                                         |              |
| Awa        | rd No.                  | Sponsor Award No. | Award Amou  | nt Type    |                 | Designation | Begin Date | End Date   | Admin Unit                              | Award Status |
| <u>A21</u> | <u>-0730-001</u>        | TEST-001          | \$770,750.  | 00 New     |                 | Obligated   | 1/01/2021  | 12/31/2021 | Med: Intl Med-<br>Allergy               | Active       |
| <u>A21</u> | <u>-0730-002</u>        | 12345NCTE         | \$0.        | 00 Amend   | ment            | Obligated   | 1/01/2022  | 2/28/2022  | Med: Intl Med-<br>Allergy               | Pending      |
| <u>A21</u> | <u>-0730-003</u>        | 123456            | (\$11,400.0 | 0) Amend   | ment            | Obligated   | 1/16/2020  | 1/23/2020  | Med: Intl Med-<br>Allergy               | Active       |
| <u>A21</u> | <u>-0730-004</u>        | 123456            | \$0.        | 00 Adminis | strative Action | Obligated   | 1/16/2020  | 1/23/2020  | Med: Intl Med-<br>Allergy               | Pending      |
| <u>A21</u> | <u>-0730-005</u>        |                   | \$0.        | 00 New     |                 | Anticipated | 3/05/2020  | 5/12/2020  | Med: Intl Med-<br>Infectious<br>Disease | Pending      |
| View 1 -   | - 5 of 5                |                   |             |            |                 |             |            |            | Page 1                                  | of 1 👞 🛌     |

# Finding Associated Subawards/Subcontracts

- 1. From the Project Administration screen, select "Subcontracts".
- 2. Select the Subcontract No.

| General        | Awards             | Budget Overview | Accounts                              | Personnel        | Proposals                | Subcont  | racts                                                   | Û         |              |             |
|----------------|--------------------|-----------------|---------------------------------------|------------------|--------------------------|----------|---------------------------------------------------------|-----------|--------------|-------------|
| Subcontr       | racts for this     | project         |                                       |                  |                          |          |                                                         |           |              |             |
|                |                    |                 |                                       |                  | F                        | FATA     |                                                         |           | Execution    |             |
| Subcont        | ract No. 🖨         | Account No.     | Admin Unit                            | Statu            | is R                     | Required | Organization                                            | Sent Date | Date         | Total Dist. |
| <u>A21-073</u> | 30-S002            |                 | Med: Intl Me<br>Allergy               | ed- (Awa<br>Mgr/ | iiting) Award<br>Analyst |          | Louisiana<br>Department of<br>Wildlife and<br>Fisheries |           |              | \$40,000.00 |
| <u>A21-073</u> | <u>30-S001-A01</u> |                 | Med: Intl Me<br>Infectious<br>Disease | ed- Fully        | Executed                 |          | Kasetsart<br>University                                 |           | 02/21/2020   | \$55,000.00 |
| View 1         | - 2 of 2           |                 |                                       |                  |                          |          |                                                         |           | ra ka Page 1 | of 1 👞 🛌    |

# Viewing Project Notes

- 1. From the Project Administration screen, select the paper icon.
- 2. Select the Note hyperlink to view full text if necessary.

| General Awards Budget Overview Accou | unts Personnel Proposal | s Subcont  | tracts    | Û        |                              |
|--------------------------------------|-------------------------|------------|-----------|----------|------------------------------|
| Notes List                           |                         |            |           |          |                              |
| Note Area Filter: Project            |                         |            |           |          |                              |
| Note                                 | Last Updated<br>By      | Date       | Note Area | Category | Access                       |
| This is a note.                      | Kassie Obelleiro        | 09/08/2020 | Project   | General  | Admin Office,<br>All Parties |
|                                      |                         |            |           |          |                              |

# Viewing Project Attachments

- 1. From the Project Administration screen, select the paperclip icon.
- 2. Select the attachment title to view the attachment.

| eneral                       | Awards                                             | Budget Overview                                        | Accounts                     | Personnel  | Proposa | s Subcontracts |                   |                                                       |  |
|------------------------------|----------------------------------------------------|--------------------------------------------------------|------------------------------|------------|---------|----------------|-------------------|-------------------------------------------------------|--|
| Attachment List              |                                                    |                                                        |                              |            |         |                |                   |                                                       |  |
| Attachment Filter: All       |                                                    |                                                        |                              |            |         |                |                   |                                                       |  |
|                              | Atta                                               | chment                                                 | File                         | Туре       | Final   | Upload Type    | Attachment Type   | Access                                                |  |
| FirmCo<br>Uploade            | ommitment.p<br>ed by:Charlie Ar<br>ed On:05/27/20: | df<br>ople<br>20 At:3:16 PM PDT                        | Corresponde                  | ence       |         | Post Approval  | Proposal          | All Parties                                           |  |
| Agreer                       | ment-FE.pdf<br>ed by:Amie Adm<br>ed On:03/04/20    | nn<br>20 At:3:44 PM PST                                | 01 Fully Exe<br>Initial      | cuted- Sub |         | Investigator   | Award Subcontract | All Parties                                           |  |
| Agreer<br>Uploade<br>Uploade | ment-FE1.pd<br>ed by:Amie Adm<br>ed On:03/04/20    | <u>f</u><br>nin<br>20 At:3:31 PM PST                   | Agreement                    |            |         | Investigator   | Award             | All Parties                                           |  |
| FSRSF<br>Uploade<br>Uploade  | Report.pdf<br>ed by:Kassie Ot<br>ed On:02/20/20    | pelleiro<br>20 At:4:25 PM PST                          | 05 FSRS Re<br>Document       | port       |         | Admin Office   | Award Subcontract | All Parties                                           |  |
| Subaw<br>Uploade<br>Uploade  | /ardRequestf<br>ed by:Kassie Ot<br>ed On:02/20/20  | <mark>form.pdf</mark><br>pelleiro<br>20 At:4:20 PM PST | 04 Other                     |            |         | Admin Office   | Award Subcontract | Admin Office, Unit<br>Approvers and<br>Administrators |  |
| Sub-Do<br>Uploade<br>Uploade | ocuments - C<br>ed by:Kassie Ot<br>ed On:02/20/20  | Copy.pdf<br>pelleiro<br>20 At:4:19 PM PST              | 04 Other                     |            |         | Admin Office   | Award Subcontract | Admin Office, Unit<br>Approvers and<br>Administrators |  |
| Subaw<br>Uploade<br>Uploade  | /ard-Commitr<br>ed by:Kassie Ot<br>ed On:02/20/20  | mentForm.pdf<br>pelleiro<br>20 At:4:19 PM PST          | 04 Other                     |            |         | Admin Office   | Award Subcontract | Admin Office, Unit<br>Approvers and<br>Administrators |  |
| Agreer<br>Uploade<br>Uploade | ment-FE.pdf<br>ed by:Kassie Ot<br>ed On:02/20/20:  | pelleiro<br>20 At:4:19 PM PST                          | 02 Fully Exe<br>Modification | cuted- Sub |         | Admin Office   | Award Subcontract | Admin Office, Unit<br>Approvers and<br>Administrators |  |

# Proposals/Internal Processing Forms (IPFs)

Cayuse SP uses Proposal and Internal Processing Form (IPF) interchangeably, but IPFs are the internal routing and approval forms for proposals and some award modifications.

#### Finding a Proposal/Internal Processing Form

1. From the Project Dashboard, locate the Proposal using one of the following methods.

#### Search Box

- a. Select "Proposals" in the search box.
- b. Select the search parameter.
- c. Complete the pop-up or text field based on the chosen search parameter.
- d. Select "Search".

| Search               |               |                              |
|----------------------|---------------|------------------------------|
| Search Proposals V B | /: Lead PI    | <ul> <li>✓ Search</li> </ul> |
| Lead PI:             | Charlie Apple | _ <                          |

#### **Proposals Bucket**

a. Select the number hyperlink for the relevant status of the Proposal.

|             | Proposals                   |
|-------------|-----------------------------|
| 437         | Unsubmitted:                |
| <u>52</u>   | Dept Approval In Process:   |
| <u>6</u>    | Admin Office In Process:    |
| <u>29</u>   | PS Review:                  |
| <u>92</u>   | CS Review:                  |
| 2           | New - Graduate Studies:     |
| 0           | New - UC Davis Health:      |
| 0           | Proposal Approved:          |
| <u>8</u>    | Reopened:                   |
| <u>4033</u> | Submitted to Sponsor:       |
| <u>186</u>  | Withdrawn:                  |
| <u>1456</u> | Not Funded:                 |
| <u>24</u>   | JIT Request Unsubmitted:    |
| <u>10</u>   | JIT Request Received:       |
| <u>235</u>  | JIT Request Approved:       |
| <u>14</u>   | Pending Award:              |
| <u>10</u>   | Under Award Negotiation:    |
| 0           | Funded/Preliminary:         |
| <u>7656</u> | Funded:                     |
| <u>43</u>   | Created In Error:           |
| <u>3</u>    | Rejected - Late Submission: |

#### 2. Select the Proposal No. to open the Proposal.

| Search P       | roposals By: Le | ad PI = Charlie                         | Apple                                          |                            |          |                 |         |                     |    |                                |       |   |
|----------------|-----------------|-----------------------------------------|------------------------------------------------|----------------------------|----------|-----------------|---------|---------------------|----|--------------------------------|-------|---|
| Proposa        |                 |                                         |                                                |                            |          | Initial Deguast | -       |                     |    |                                | -     |   |
| No             | Lead PI         | Admin Unit                              | litte                                          | Sponsor                    | Deadline | initial Request | Туре    | PS                  | CS | Status                         | Flags |   |
| 20-2627        | Charlie Apple   | Sociology                               | A19-1234 Change<br>Admin Unit Apple<br>NSF     | National<br>Science<br>Fou | 07/17/20 | \$0.00          | Amendme | n                   |    | Dept<br>Approval In<br>Process |       | • |
| 20-2622<br>S   | Charlie Apple   | Med: Intl Med-<br>Allergy               | Socio-ecological<br>factors in Malaria<br>tran | NIH National<br>Institu    | 03/27/20 | \$0.00          | New     |                     |    | Unsubmitted                    |       |   |
| <u>20-2621</u> | Charlie Apple   | Med: Intl Med-<br>Infectious<br>Disease | Socio-ecological<br>factors in Malaria<br>tran | NIH National<br>Institu    | 04/17/20 | \$42,410.00     | New     | Kassie<br>Obelleiro |    | Submitted to Sponsor           |       |   |

# Determining the Proposal Status

- 1. Find the Proposal.
- 2. The status will be listed in the Status field of the search list. View the <u>Proposal/Internal Processing Forms</u> <u>Statuses table</u> for status definitions.
- 3. Select the Proposal No. to view more details.

| Proposa      | ſ             |                                         |                                                |                            |          |                 |         |                     |    |                                |       |  |
|--------------|---------------|-----------------------------------------|------------------------------------------------|----------------------------|----------|-----------------|---------|---------------------|----|--------------------------------|-------|--|
| No           | Lead Pl       | Admin Unit                              | Title                                          | Sponsor                    | Deadline | Initial Request | Туре    | PS                  | CS | Status                         | Flags |  |
|              |               |                                         | CC                                             |                            |          |                 |         |                     |    |                                |       |  |
| 20-2627      | Charlie Apple | Sociology                               | A19-1234 Change<br>Admin Unit Apple<br>NSF     | National<br>Science<br>Fou | 07/17/20 | \$0.00          | Amendme | n                   |    | Dept<br>Approval In<br>Process |       |  |
| 20-2622<br>Ø | Charlie Apple | Med: Intl Med-<br>Allergy               | Socio-ecological<br>factors in Malaria<br>tran | NIH National<br>Institu    | 03/27/20 | \$0.00          | New     |                     |    | Unsubmitted                    |       |  |
| 20-2621      | Charlie Apple | Med: Intl Med-<br>Infectious<br>Disease | Socio-ecological<br>factors in Malaria<br>tran | NIH National<br>Institu    | 04/17/20 | \$42,410.00     | New     | Kassie<br>Obelleiro |    | Submitted to Sponsor           |       |  |

- 4. From the Proposal Administration screen, select "Routing" to view the certifications, authorizations and status changes.
- 5. View the routing and status history.

| posal Administration                                    |                                                                         | Back To Search                              |
|---------------------------------------------------------|-------------------------------------------------------------------------|---------------------------------------------|
| Proposal: 20-2621 📩                                     | Sponsor: NIH National Institute of Allergy and Infectious Diseases (NIA | (ID) Submission Deadline: 4/17/2020         |
| Project: <u>A21-0730</u>                                | Prime Sponsor: None                                                     | Proposed Begin-End Dates: 1/01/2021 - 12/3  |
| Lead PI: Charlie Apple                                  | Instrument Type: Grant                                                  | Proposed Total Amount: \$ 0.00              |
| dmin Unit: Med: Intl Med- Infectious Disease            | Specialists: Kassie Obelleiro                                           |                                             |
| oject Title: Socio-ecological factors in Malaria trans  | mission                                                                 |                                             |
| General Routing Compliance                              | Awards Flags                                                            |                                             |
| Investigator(s) who must certify this Proposal          |                                                                         |                                             |
| Investigator                                            | Role                                                                    | Decision                                    |
| Charlie Apple                                           | Lead Principal Investigator                                             | Not Yet Reviewed                            |
| Kassie Obelleiro                                        | Principal Investigator                                                  | Certified on 07/14/2020 04:10 PM PDT        |
| Unit(s) that must authorize this proposal<br>Order Unit | Authorizing Person(s)                                                   | Authorizing Decision                        |
| 1 Med: Intl Med- Infectious Disease                     | Stuart Cohen, Kaitlyn Kirk                                              | Not Yet Reviewed                            |
| 2 Med: Intl Med (Use the PI's Int Med Dept.)            | Timothy Albertson, Monique Vasquez                                      | Not Yet Reviewed                            |
| 2 School of Medicine (Use 049000)                       | Anuurad Erdembileg , Tammi Olineka , Tasska Johns                       | son , <u>Randi Freeman</u> Not Yet Reviewed |
| 2 OVCR - Sponsored Programs                             | Terrence Duperron, OR Help, Charlie Apple, Amie                         | Admin Not Yet Reviewed                      |
| 3 UC Davis Sponsored Programs Office                    | Admin Office                                                            |                                             |
| Status History                                          |                                                                         |                                             |
| Status                                                  | Person                                                                  | Date                                        |
| Changed to: Submitted to Sponsor                        | Changed by:Kassie Obelleiro                                             | 6/03/2020, 11:23 AM PDT                     |
| Changed to: Dept Approval In Process                    | Changed by: <u>Amie Admin</u>                                           | 4/16/2020, 10:25 AM PDT                     |
| Changed to: Submitted for Routing                       | Changed by: <u>Amie Admin</u>                                           | 4/16/2020, 10:25 AM PDT                     |
| Changed to: Dept Approval In Process                    | Changed by <u>Amie Admin</u>                                            | 4/16/2020, 10:25 AM PDT                     |
| Changed to: Submitted for Routing                       | Changed by: <u>Amie Admin</u>                                           | 4/16/2020, 10:25 AM PDT                     |
| Changed to: UNSUBMITTED                                 | Changed by: <u>Amie Admin</u>                                           | 4/16/2020, 10:03 AM PD1                     |

# Identifying the Assigned Sponsored Programs Analyst

- 1. Find and open the Proposal.
- 2. The assigned analysts are displayed on the Proposal Administration screen as follows.
  - a. Specialists field: Assigned Sponsored Programs proposal (listed first) and award (listed second) analysts
  - b. Proposal Specialist field: Assigned Sponsored Programs proposal analyst
  - c. Contract Specialist field: Assigned Sponsored Programs award analyst
  - d. Approving Person: Approving/Signing Institutional Official for the proposal submission to the sponsor

| Proposal Administration                                   |                            |                                         |                  |                           | Back To Search Results |
|-----------------------------------------------------------|----------------------------|-----------------------------------------|------------------|---------------------------|------------------------|
|                                                           |                            |                                         |                  |                           |                        |
| Proposal: <u>20-2621</u> 🔁                                | Sponsor: NIH National I    | Institute of Allergy and Infectious Dis | seases (NIAID)   | Submission Deadline:      | 4/17/2020              |
| Project: A21-0730                                         | Prime Sponsor: None        |                                         |                  | Proposed Begin-End Dates: | 1/01/2021 - 12/31/2022 |
| Lead PI: Charlie Apple                                    | Instrument Type: Grant     |                                         |                  | Proposed Total Amount:    | \$ 0.00                |
| Admin Unit: Med: Intl Med- Infectious Disease             | Specialists: Kassie Obelle | iro                                     |                  |                           |                        |
| Project Title: Socio-ecological factors in Malaria transm | nission                    |                                         |                  |                           |                        |
| General Routing Compliance                                | Awards Flags               |                                         |                  |                           |                        |
| Proposal Type: New                                        |                            | Parent Project:                         | A21-0730         |                           |                        |
| Admin Unit: Med: Intl Med- Infectious                     | s Disease                  | Proposal Owner:                         | Amie Admin       |                           |                        |
| Initial Funds Requested: \$42,410,00                      |                            | Proposal Specialist:                    | Kassie Obelleiro |                           |                        |
| minuri ando requested. (\$\$\$,710.00                     |                            | Contract Specialist:                    |                  |                           |                        |
| Total Funds Requested: \$ 0.00                            |                            | Approving Person:                       | Kassie Obelleiro |                           |                        |
| Admin Office: UC Davis Sponsored Pr                       | ograms Office              | Sponsor-Assigned Proposal No:           | 123456           | )                         |                        |
| Status: Submitted to Sponsor                              |                            | Legacy Proposal ID:                     |                  |                           |                        |
|                                                           |                            | External System ID:                     |                  |                           |                        |
|                                                           |                            | Date Submitted to Sponsor:              | 06/03/2020 🗰 🖸   | lear                      |                        |

#### Viewing Proposal Notes

- 1. From the Proposal Administration screen, select the paper icon.
- 2. Select the Note hyperlink to view the full text if necessary.

| Proposal Adm   | inistration                                |                  |                        |                  |                      |            |                             | Back To Search Result  |
|----------------|--------------------------------------------|------------------|------------------------|------------------|----------------------|------------|-----------------------------|------------------------|
| Proposal:      | 20-2621 📩                                  | Sponsor:         | NIH National Institute | of Allergy and I | nfectious Diseases ( | (NIAID)    | Submission Deadline:        | 4/17/2020              |
| Project:       | A21-0730                                   | Prime Sponsor:   | None                   |                  |                      |            | Proposed Begin-End Dates:   | 1/01/2021 - 12/31/2022 |
| Lead PI:       | Charlie Apple                              | Instrument Type: | Grant                  |                  |                      |            | Proposed Total Amount:      | \$ 0.00                |
| Admin Unit:    | Med: Intl Med- Infectious Disease          | Specialists:     | Kassie Obelleiro       |                  |                      |            |                             |                        |
| Project Title: | Socio-ecological factors in Malaria transm | nission          |                        |                  |                      |            |                             |                        |
| General        | Routing Compliance                         | Awards           | ags 🖹 🕕                |                  |                      |            |                             |                        |
|                |                                            |                  |                        |                  |                      |            |                             |                        |
| Note           |                                            |                  | Last Updated By        | Date             | Note Area            | Category   | Access                      |                        |
| na             |                                            |                  | Amie Admin             | 04/16/2020       | Proposal             | Submission | Admin Office<br>All Parties |                        |

# Viewing Proposal Attachments

- 1. From the Proposal Administration screen, select the paperclip icon.
- 2. Select the document title hyperlink to view the document/attachment.

| posal Auministration                                                                                                    |                                                        |                                        |                                                                       | Back To Search          |
|----------------------------------------------------------------------------------------------------|--------------------------------------------------------|----------------------------------------|-----------------------------------------------------------------------|-------------------------|
| Proposal: 20-2525                                                                                                    | Sponsor: NIH National Institute of                     | Allergy and Infectious Diseases (NIAID | ) Submission Deadline:                                                | 6/11/2020               |
| Project: A21-0730                                                                                                    | Prime Sponsor:                                         |                                        | Proposed Begin-End Dates:                                             | 1/16/2020 - 1/23        |
| Lead PI: Charlie Apple                                                                                                    | Instrument Type: Grant                                 |                                        | Proposed Total Amount:                                                | \$2,641,075.00          |
| dmin Unit: Med: Intl Med- Allergy                                                                                                    | Specialists: Kassie Obelleiro, Kassie                  | e Obelleiro                            |                                                                       |                         |
| roject Title: SDPS Class Sample - Do not delete                                                                                                    |                                                        |                                        |                                                                       |                         |
|                                                                                                    |                                                        | 7                                      |                                                                       |                         |
| Attachment                                                                                                    | File Type                                              | Unload Type                            | Attachment Type Ad                                                    | 20055                   |
| Attachment<br>budget.xlsx<br>Unloaded by:Kausie Obelleiro On:01/09/2020 At:11:11 AM PST                                                                          | File Type<br>Budget                                    | <u>Upload Type</u><br>IPF              | Attachment Type Act<br>Proposal All                                   | <u>ccess</u><br>Parties |
| Attachment<br>budget.xlsx<br>Unloaded by Kassie Obelleiro On:01/09/2020 At:11:11 AM PST<br>REP.pdf<br>Uploaded by Kassie Obelleiro On:01/09/2020 At:11:00 AM PST | File Type<br>Budget<br>RFP or Sponsor Guidelines, etc. | Upload Type<br>IPF<br>IPF              | Attachment Type     Add       Proposal     All       Proposal     All | Parties                 |

# Finding the Associated Project

1. From the Proposal Administration screen, the Project No. will display in the Project and the Parent Project fields.

| Proposal Admi  | inistration      |                                |                  |                |                                        |                  |                           | Back To Search Res    |
|----------------|------------------|--------------------------------|------------------|----------------|----------------------------------------|------------------|---------------------------|-----------------------|
| Descent        |                  |                                | 0                | NULLNetienelle | - Allermand Infectious Di              |                  | Outpuission Deadlines     | 4/47/2020             |
| Proposal:      | 20-2621          |                                | Sponsor:         |                | Istitute of Allergy and Infectious Dis | seases (NIAID)   | Submission Deadline:      | 4/17/2020             |
| Project:       | A21-0/30         |                                | Prime Sponsor:   | None           |                                        |                  | Proposed Begin-End Dates: | 1/01/2021 - 12/31/202 |
| Lead PI:       | Charlie Apple    |                                | Instrument Type: | Grant          |                                        |                  | Proposed Total Amount:    | \$ 0.00               |
| Admin Unit:    | Med: Intl Med- I | nfectious Disease              | Specialists:     | Kassie Obellei | <u>ro</u>                              |                  |                           |                       |
| Project Title: | Socio-ecologica  | il factors in Malaria transmis | sion             |                |                                        |                  |                           |                       |
| General        | Routir           | ng Compliance                  | Awards F         | lags 📄         |                                        |                  |                           |                       |
|                |                  |                                |                  |                | Devent Project                         | 404.0700         |                           |                       |
|                | Proposal Type:   | New                            |                  |                | Farent Floject.                        | A21-0730         |                           |                       |
|                | Admin Unit:      | Med: Intl Med- Infectious E    | lisease          |                | Proposal Owner:                        | Amie Admin       |                           |                       |
| Initial Fur    | nds Requested:   | \$42,410.00                    |                  |                | Proposal Specialist:                   | Kassie Obelleiro |                           |                       |
|                |                  | <b>*</b> • • •                 |                  |                | Contract Specialist:                   |                  |                           |                       |
| Total Fu       | nds Requested:   | \$ 0.00                        |                  |                | Approving Person:                      | Kassie Obelleiro |                           |                       |
|                | Admin Office:    | UC Davis Sponsored Prog        | rams Office      |                | Sponsor-Assigned Proposal No:          | 123456           |                           |                       |
|                | Status:          | Submitted to Sponsor           |                  |                | Legacy Proposal ID:                    |                  |                           |                       |
|                |                  |                                |                  |                | External System ID:                    |                  |                           |                       |
|                |                  |                                |                  |                | Date Submitted to Sponsor:             | 06/03/2020       | Clear                     |                       |

# Finding Associated Awards

- 1. From the Proposal Administration screen, select the "Awards" tab.
  - a. Any associated awards will be displayed.
- 2. Select the Award No. for details.

| iosal Administrat                                                                                                    | tion                                                                       |                                                         |                 |                                                                                                    |                         |                     |                                                                                   | Bac                                             |
|----------------------------------------------------------------------------------------------------|----------------------------------------------------------------------------|---------------------------------------------------------|-----------------|----------------------------------------------------------------------------------------------------|-------------------------|---------------------|-----------------------------------------------------------------------------------|-------------------------------------------------|
| Proposal: 20-252                                                                                                    | 25 📆                                                                       |                                                         | Spons           | or: NIH National Institute                                                                                                    | of Allergy and Infectio | us Diseases (NIAID) | Submission                                                                        | Deadline: 6/11                                  |
| Project: A21-0                                                                                                    | 730                                                                        |                                                         | Prime Spons     | or:                                                                                                    |                         |                     | Proposed Begin-E                                                                  | End Dates: 1/16                                 |
| Lead PI: Charli                                                                                                    | ie Apple                                                                   |                                                         | Instrument Typ  | pe: Grant                                                                                                    |                         |                     | Proposed Tota                                                                     | al Amount: \$2,6                                |
| dmin Unit: Med: I                                                                                                    | ntl Med- Allergy                                                           |                                                         | Specialis       | ts: Kassie Obelleiro, Kas                                                                                                    | sie Obelleiro           |                     |                                                                                   |                                                 |
| oject Title: SDPS                                                                                                    | Class Sample - Do I                                                        | not delete                                              |                 |                                                                                                    |                         |                     |                                                                                   |                                                 |
|                                                                                                    |                                                                            |                                                         |                 |                                                                                                    |                         |                     |                                                                                   |                                                 |
| General Awards for this                                                                                                   | Routing<br>Proposal                                                        | Compliance                                              | Awards          | Flags                                                                                                    |                         |                     |                                                                                   |                                                 |
| General Awards for this Award No                                                                                          | Routing<br>Proposal<br>Sponsor Award No                                    | Compliance                                              | Awards          | Flags                                                                                                    | Prime Account           | Budget Begin Date   | Award Status                                                                      |                                                 |
| General Awards for this Award No A21-0730-001                                                                             | Routing<br>Proposal<br>Sponsor Award No<br>TEST-001                        | Compliance<br>Amount<br>\$770,75                        | Awards          | Flags 📄 🔘<br>Reporting Designation<br>Obligated                                                                                                    | Prime Account           | Budget Begin Date   | e Award Status<br>Active                                                          | Go to Project                                   |
| General<br>Awards for this<br>Award No<br>A21-0730-001<br>A21-0730-002                                                    | Routing<br>Proposal<br>Sponsor Award No<br>TEST-001<br>12345NCTE           | Compliance<br>Amount<br>\$770,75<br>\$ 0.00             | Awards          | Flags     Image: Comparison of the second second seco | Prime Account           | Budget Begin Date   | <ul> <li>Award Status</li> <li>Active</li> <li>Pending</li> </ul>                 | Go to Project<br>Go to Project                  |
| General           Awards for this           Award No           A21-0730-001           A21-0730-002           A21-0730-003 | Routing<br>Proposal<br>Sponsor Award No<br>TEST-001<br>12345NCTE<br>123456 | Compliance<br>Amount<br>\$770,75<br>\$ 0.00<br>\$-11,40 | Awards<br>50.00 | Flags     Image: Comparison of the symptotic of the symptotic of the symptot of the symptot of the symptot of the symptot of the symp | Prime Account           | Budget Begin Date   | <ul> <li>Award Status</li> <li>Active</li> <li>Pending</li> <li>Active</li> </ul> | Go to Project<br>Go to Project<br>Go to Project |

# Awards

# Finding an Award

1. From the <u>Project Dashboard</u>, locate the Award using one of the following methods.

#### Search Box

- a. Select "Awards" in the search box.
- b. Select the search parameter.
- c. Enter Complete the pop-up or text field based on the chosen search parameter.
- d. Select "Search".

| Search                                            |
|---------------------------------------------------|
| Search Awards V By: Research Team Member V Search |
| Research Team Member: Charlie Apple               |
|                                                   |

#### **Awards Bucket**

a. Select the number hyperlink status for the relevant status.

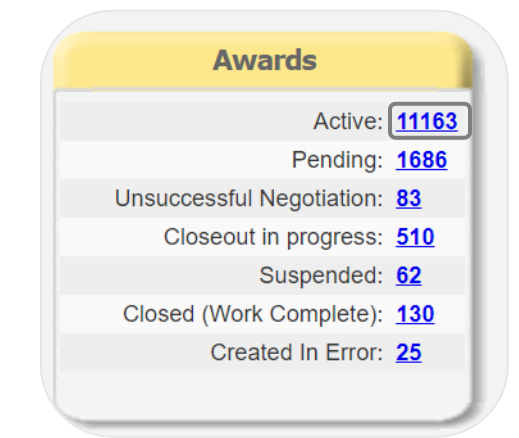

#### 2. Select the Award Number to view the Award.

| wards<br>Search Awards F | w: Research Tean | n Member = Charlie Apple          |                                                                         |               |             |                            |
|--------------------------|------------------|-----------------------------------|-------------------------------------------------------------------------|---------------|-------------|----------------------------|
| Award No                 | l ead Pl         |                                   | Sponsor                                                                 | Award Amount  | Reporting   | Sponsor<br>Award No. Elags |
| A21-0730-005             | Charlie Apple    | SDPS Class Sample - Do not delete | NIH National Institute of<br>Allergy and Infectious<br>Diseases (NIAID) | \$0.00        | Anticipated | Awalu No                   |
| A21-0730-004             | Charlie Apple    | SDPS Class Sample - Do not delete | NIH National Institute of<br>Allergy and Infectious<br>Diseases (NIAID) | \$0.00        | Obligated   | 123456                     |
| A21-0730-003             | Charlie Apple    | SDPS Class Sample - Do not delete | NIH National Institute of<br>Allergy and Infectious<br>Diseases (NIAID) | (\$11,400.00) | Obligated   | 123456                     |
| A21-0730-002             | Charlie Apple    | SDPS Class Sample - Do not delete | NIH National Institute of<br>Allergy and Infectious<br>Diseases (NIAID) | \$0.00        | Obligated   | 12345NCTE                  |
| A <u>21-0730-001</u>     | Charlie Apple    | SDPS Class Sample - Do not delete | NIH National Institute of<br>Allergy and Infectious<br>Diseases (NIAID) | \$770,750.00  | Obligated   | TEST-001                   |
| A20-3497-001             | Charlie Apple    | Testing                           | American College Of<br>Rheumatology Inc.                                | \$142,750.00  | Obligated   | 123456                     |
| <u>A20-3493-001</u>      | Charlie Apple    | Do cats like coffee?              | Louisiana State<br>University System<br>(parent code)                   | \$0.00        | Obligated   | 123456                     |
| View 1 - 7 of 7          |                  |                                   |                                                                         |               | 14          | Page 1 of 1 🕨              |
|                          |                  |                                   |                                                                         |               |             | Export to CS               |

# Determining the Award Status

#### 1. Find and open the Award.

2. The Status and Reporting Designation are displayed on the Award Administration screen. See the <u>Award</u> <u>Statuses table</u> for the status definitions.

| Award Admini   | stration        |              |                   |                |                  |         |        |               |                |            |                    | Back To Search Resu |
|----------------|-----------------|--------------|-------------------|----------------|------------------|---------|--------|---------------|----------------|------------|--------------------|---------------------|
| Award:         | A20-3497-001    |              |                   | Sponsor:       | American<br>Inc. | College | e Of R | neumatology   | Award Begin-   | End Dates: | 01/01/2018 - 1     | 2/31/2019           |
| Project:       | <u>A20-3497</u> |              | F                 | Prime Sponsor: |                  |         |        |               |                | Amount:    | \$142,750.00 (     | Obligated)          |
| Lead PI:       | Charlie Apple   |              | S                 | ponsor Award:  | 123456           |         |        |               | Prim           | e Account: |                    |                     |
| Admin Unit:    | Med: Intl Med-  | Infectious D | isease Ins        | strument Type: | Contract         |         |        |               |                |            |                    |                     |
| Project Title: | lesting         |              |                   |                |                  |         |        |               |                |            |                    |                     |
| General        | People B        | udget D      | Distributions     | Proposals      | Flags            | Ē       | 0      |               |                |            |                    |                     |
| Sponsor A      | ward No:        | 123456       |                   |                |                  |         |        | Туре:         |                | New        |                    |                     |
| Document       | No:             | A20-3497     | 7-001             |                |                  |         |        | * Award Statu | is:            | Closed (W  | ork Complete)      | 1                   |
|                |                 |              |                   |                |                  |         |        | * Reporting D | esignation:    | Obligated  | 1 /                |                     |
| * Admin U      | nit:            | Med: Intl M  | Med- Infectiou    | s Disease      |                  |         |        | Official Repo | rt Date:       | mm/dd/yy   | yy  🛗 <u>Clear</u> |                     |
| * Award Be     | egin Date:      | 01/01/201    | 18 🛗 <u>Clear</u> |                |                  |         |        | * Award Notic | ce Received:   | 08/01/201  | 7 📋 <u>Clear</u>   |                     |
| * Award Er     | nd Date:        | 12/31/201    | 19 📛 <u>Clear</u> |                |                  |         |        | Prime Accou   | nt Begin Date: |            |                    |                     |
| ARRA (Sti      | mulus) Funding: |              |                   |                |                  |         |        | Prime Accou   | nt End Date:   |            |                    |                     |
| Award Ren      | narks:          | Closeout     | Box 2017-15       |                |                  |         |        | Legacy Awar   | d No:          |            |                    |                     |
|                |                 |              |                   |                |                  |         |        |               |                |            |                    |                     |
|                |                 |              |                   |                |                  |         |        |               |                |            |                    |                     |
|                |                 |              |                   |                |                  |         |        |               |                |            |                    |                     |

# View the Award Budget

### 1. Find and open the Award.

2. From the Award Administration screen, select "Budget".

| ward Budget                                                                             |                                                                |                                                                     |                                                                       |                                                                   |                                                                   |                                                                                                    |                                                                                                    |
|-----------------------------------------------------------------------------------------|----------------------------------------------------------------|---------------------------------------------------------------------|-----------------------------------------------------------------------|-------------------------------------------------------------------|-------------------------------------------------------------------|----------------------------------------------------------------------------------------------------|----------------------------------------------------------------------------------------------------|
| he budget shown below inc<br>st applicable rate is shown<br>formation, please access th | cludes non-pers<br>. For specific av<br>he <u>Kuali Financ</u> | onnel effort cost sh<br>ward budget details,<br>ial System (KFS) or | are, equipment, di<br>, please see the u<br>; contact your <u>Con</u> | irect cost, and the a<br>ploaded award bud<br>tracts & Grants Acc | pplicable indirect o<br>get (click on paper<br>counting.(CGA) fun | ost rate. If a split indirect con<br>dip icon). For specific financ<br>d account manager.                                                     | st rate applies, only th<br>ial and fund account                                                                                                    |
| internal Cost Sharing                                                                   |                                                                |                                                                     |                                                                       |                                                                   |                                                                   |                                                                                                    |                                                                                                    |
| Unit *                                                                                  | Account                                                        | Commitment                                                          | Match Type                                                            | Current Period                                                    | Comment                                                           |                                                                                                    |                                                                                                    |
| Med: Intl Med- Infectious<br>Disease (049231)                                           | TBD                                                            | Mandatory                                                           | Cash Matching                                                         | \$20,000                                                          | None                                                              |                                                                                                    | View                                                                                                    |
| View 1 - 1 of 1                                                                         |                                                                |                                                                     |                                                                       |                                                                   |                                                                   | In Page                                                                                                    | e 1 of 1                                                                                                    |
| Third-Party Cost Sharing                                                                | i.                                                             |                                                                     |                                                                       |                                                                   |                                                                   |                                                                                                    |                                                                                                    |
| rganization e                                                                           | Account                                                        | Commitment                                                          | Match Type                                                            | Current Perio                                                     | d Comment                                                         |                                                                                                    |                                                                                                    |
| merican Association for<br>ancer Research (9707)                                        | TBD                                                            | Mandatory                                                           | Cash Matchin                                                          | ig \$15,0                                                         | 00 None                                                           | Vie                                                                                                    | ж                                                                                                    |
| View 1 - 1 of 1                                                                         |                                                                |                                                                     |                                                                       |                                                                   |                                                                   | Page                                                                                                    | 1 of 1                                                                                                    |
| Budget Form                                                                             |                                                                |                                                                     |                                                                       |                                                                   |                                                                   |                                                                                                    |                                                                                                    |
| • Type: Detailed 🗸                                                                      |                                                                |                                                                     |                                                                       |                                                                   |                                                                   |                                                                                                    |                                                                                                    |
| Direct Costs                                                                            |                                                                |                                                                     |                                                                       |                                                                   |                                                                   |                                                                                                    |                                                                                                    |
|                                                                                         |                                                                |                                                                     |                                                                       |                                                                   |                                                                   |                                                                                                    |                                                                                                    |
| Equipment                                                                               |                                                                |                                                                     |                                                                       |                                                                   |                                                                   |                                                                                                    | e 25 000 00                                                                                                    |
| Equipment                                                                               |                                                                |                                                                     |                                                                       |                                                                   |                                                                   | Equipment Subtotal                                                                                                    | \$25,000.00                                                                                                    |
| Equipment<br>F&A Base                                                                   |                                                                |                                                                     |                                                                       |                                                                   | Total Direct Cost                                                 | Equipment Subtotal                                                                                                    | \$ 25,000.00<br>\$25,000.00                                                                                                    |
| Equipment<br>F&A Base                                                                   |                                                                |                                                                     |                                                                       |                                                                   | Total Direct Cost                                                 | Equipment Subtotal<br>a not included in F&A Base<br>F&A Base Subtotal                                                                         | \$ 25,000.00<br>\$25,000.00<br>\$ 75,000.00<br>\$75,000.00                                                                                                    |
| Equipment<br>F&A Base                                                                   |                                                                |                                                                     |                                                                       |                                                                   | Total Direct Cost                                                 | Equipment Subtotal<br>a not included in F&A Base<br>F&A Base Subtotal<br>TOTAL DIRECT COSTS:                                                  | \$ 25,000.00<br>\$25,000.00<br>\$ 75,000.00<br>\$75,000.00<br>\$100,000.00                                                                                                    |
| Equipment<br>F&A Base                                                                   |                                                                |                                                                     |                                                                       |                                                                   | Total Direct Cost                                                 | Equipment Subtotal<br>s not included in F&A Base<br>F&A Base Subtotal<br>TOTAL DIRECT COSTS:                                                  | \$ 25,000.00<br>\$25,000.00<br>\$ 75,000.00<br>\$75,000.00<br>\$100,000.00                                                                                                    |
| Equipment F&A Base Indirect Costs                                                       |                                                                |                                                                     |                                                                       |                                                                   | Total Direct Cost                                                 | Equipment Subtotal<br>a not included in F&A Base<br>F&A Base Subtotal<br>TOTAL DIRECT COSTS:<br>F&A Base                                      | \$ 25,000.00<br>\$25,000.00<br>\$ 75,000.00<br>\$75,000.00<br>\$100,000.00<br>\$ 75,000.00                                                                                                    |
| Equipment<br>F&A Base<br>ndirect Costs                                                  |                                                                |                                                                     |                                                                       |                                                                   | Total Direct Cost                                                 | Equipment Subtotal<br>a not included in F&A Base<br>F&A Base Subtotal<br>TOTAL DIRECT COSTS:<br>F&A Base<br>F&A Rate                          | \$ 25,000.00<br>\$25,000.00<br>\$ 75,000.00<br>\$ 75,000.00<br>\$ 100,000.00<br>\$ 75,000.00<br>\$ 75,000.00<br>\$ 75,000.00<br>\$ 75,000.00                                                                                                    |
| Equipment F&A Base Indirect Costs                                                       |                                                                |                                                                     |                                                                       |                                                                   | Total Direct Cost                                                 | Equipment Subtotal<br>a not included in F&A Base<br>F&A Base Subtotal<br>TOTAL DIRECT COSTS:<br>F&A Base<br>F&A Rate                          | \$ 25,000.00<br>\$25,000.00<br>\$ 75,000.00<br>\$ 75,000.00<br>\$ 100,000.00<br>\$ 75,000.00<br>\$ 75,000.00<br>\$ 42,750.00                                                                                                    |
| Equipment F&A Base Indirect Costs Totals                                                |                                                                |                                                                     |                                                                       |                                                                   | Total Direct Cost                                                 | Equipment Subtotal<br>s not included in F&A Base<br>F&A Base Subtotal<br>TOTAL DIRECT COSTS:<br>F&A Base<br>F&A Rate                          | \$ 25,000.00<br>\$25,000.00<br>\$ 75,000.00<br>\$ 75,000.00<br>\$ 100,000.00<br>\$ 100,000.00<br>\$ 100,000.00<br>\$ 410,000.00<br>\$ 3,000,00<br>\$ 3,000,000<br>\$ 3,000,000<br>\$ 3,000,000<br>\$ 3,000,000<br>\$ 3,000,000<br>\$ 3,000,000<br>\$ 3,000,000<br>\$ 3,000,000<br>\$ 3,000,000<br>\$ 3,000,000<br>\$ 3,000,000<br>\$ 3,000,000<br>\$ 3,000,000<br>\$ 3,000,000<br>\$ 3,000,000<br>\$ 3,000,000,000<br>\$ 3,000,000<br>\$ 3,000,000,000<br>\$ 3,000,000,000<br>\$ 3,000,000<br>\$ 3,000,000,000<br>\$ 3,000,000,000<br>\$ 3,000,000,000<br>\$ 3,000,000,000,000<br>\$ 3,000,000,000,000,000<br>\$ 3,000,000,000,000,000,000,000,000,000,0 |
| Equipment F&A Base Indirect Costs Totals                                                |                                                                |                                                                     |                                                                       |                                                                   | Total Direct Cost                                                 | Equipment Subtotal<br>s not included in F&A Base<br>F&A Base Subtotal<br>TOTAL DIRECT COSTS:<br>F&A Base<br>F&A Rate<br>TOTAL INDIRECT COSTS: | \$ 25,000.00<br>\$25,000.00<br>\$ 75,000.00<br>\$ 75,000.00<br>\$ 100,000.00<br>\$ 75,000.00<br>\$ 100,000.00<br>\$ 42,750.00<br>\$ 42,750.00                                                                                                    |
| Equipment F&A Base Indirect Costs Totals                                                |                                                                |                                                                     |                                                                       |                                                                   | Total Direct Cost                                                 | Equipment Subtotal<br>s not included in F&A Base<br>F&A Base Subtotal<br>TOTAL DIRECT COSTS:<br>F&A Base<br>F&A Rate<br>TOTAL INDIRECT COSTS: | \$ 25,000.00<br>\$25,000.00<br>\$ 75,000.00<br>\$ 75,000.00<br>\$ 100,000.00<br>\$ 100,000.00<br>\$ 142,750.00<br>\$ 142,750.00<br>\$ 20,000.00                                                                                                    |

# Finding the Associated Project

#### 1. Find and open the Award.

2. The Project No. is listed on the Award Administration screen in the Project field.

| Award Admini   | stration       |                                       |               |                |                       |                           |                        | Back To Search Resul    |
|----------------|----------------|---------------------------------------|---------------|----------------|-----------------------|---------------------------|------------------------|-------------------------|
| Award:         | A20-3493-00    | )1                                    |               | Sponsor:       | Louisian<br>(parent c | a State University System | Award Begin-End Dates: | 03/02/2020 - 12/31/2021 |
| Project:       | A20-3493       |                                       |               | Prime Sponsor: |                       | ,                         | Amount:                | \$0.00 (Obligated)      |
| Lead PI:       | Charlie Apple  | e e e e e e e e e e e e e e e e e e e | s             | ponsor Award:  | 123456                |                           | Prime Account:         |                         |
| Admin Unit:    | Animal Scier   | ICE                                   | In            | strument Type: | Grant                 |                           |                        |                         |
| Project Title: | Do cats like o | coffee?                               |               |                |                       |                           |                        |                         |
|                |                |                                       |               |                |                       |                           |                        |                         |
| General        | People         | Budget                                | Distributions | Proposals      | Flags                 |                           |                        |                         |

# Finding the Associated Proposal

- 1. From the Award Administration screen, select "Proposals".
- 2. Select the Proposal No. hyperlink to open the Proposal Administration screen.

| General   | People     | Budget       | Distributions | Proposals           | Flags      |         | Û      |            |             |     |                                                 |          |
|-----------|------------|--------------|---------------|---------------------|------------|---------|--------|------------|-------------|-----|-------------------------------------------------|----------|
| Proposals | Affiliated | with this Aw | ard           |                     |            |         |        |            |             |     |                                                 |          |
| Proposal  | No Lead    | Inv          | Title         |                     |            |         |        | Initial Fu | unds Reques | ted |                                                 |          |
| 20-2530   | Apple      | Э            | Cha<br>for A  | nge in PI from<br>w | Smith to A | pple A2 | 0-1234 |            |             | 0   |                                                 |          |
| View 1 -  | 1 of 1     |              |               |                     |            |         |        |            |             |     | Ia <a 1<="" page="" td=""><td>of 1 🕨 🔛</td></a> | of 1 🕨 🔛 |

# Identifying the Assigned Sponsored Programs Analyst

- 1. Find the associated Proposal.
- 2. The assigned analysts are displayed on the Proposal Administration screen as follows.
  - a. Specialists field: Assigned Sponsored Programs proposal (listed first) and award (listed second) analysts
  - b. Proposal Specialist field: Assigned Sponsored Programs proposal analyst
  - c. Contract Specialist field: Assigned Sponsored Programs award analyst
  - d. Approving Person: Approving/Signing Institutional Official for the proposal submission to the sponsor

| Proposal Admini  | istration         |                                         |                  |                 |                                       |                  |                           | Back To Sear   | rch Results |
|------------------|-------------------|-----------------------------------------|------------------|-----------------|---------------------------------------|------------------|---------------------------|----------------|-------------|
|                  |                   |                                         |                  |                 |                                       |                  |                           |                |             |
| Proposal: 20     | <u>0-2621</u> 🛛 📩 |                                         | Sponsor:         | NIH National Ir | stitute of Allergy and Infectious Dis | eases (NIAID)    | Submission Deadline:      | 4/17/2020      |             |
| Project: A       | 21-0730           |                                         | Prime Sponsor:   | None            |                                       |                  | Proposed Begin-End Dates: | 1/01/2021 - 12 | 2/31/2022   |
| Lead PI: C       | harlie Apple      |                                         | Instrument Type: | Grant           |                                       |                  | Proposed Total Amount:    | \$ 0.00        |             |
| Admin Unit: M    | led: Intl Med- I  | nfectious Disease                       | Specialists:     | Kassie Obellei  | <u>o</u>                              |                  |                           |                |             |
| Project Title: S | ocio-ecologica    | I factors in Malaria transmission       |                  |                 |                                       |                  |                           |                |             |
| General          | Routir            | ng Compliance                           | Awards F         | lags 📑          |                                       |                  |                           |                |             |
|                  |                   |                                         |                  |                 |                                       |                  |                           |                |             |
| Pr               | roposal Type:     | New                                     |                  |                 | Parent Project:                       | A21-0730         |                           |                |             |
|                  | Admin Unit:       | Med: Intl Med- Infectious Disea         | ase              |                 | Proposal Owner:                       | Amie Admin       |                           |                |             |
| Initial Funds    | s Requested:      | \$42.410.00                             |                  |                 | Proposal Specialist:                  | Kassie Obelleiro |                           |                |             |
|                  |                   | + · · · · · · · · · · · · · · · · · · · |                  |                 | Contract Specialist:                  |                  |                           |                |             |
| Total Funds      | s Requested:      | \$ 0.00                                 |                  |                 | Approving Person:                     | Kassie Obelleiro |                           |                |             |
| ٩                | Admin Office:     | UC Davis Sponsored Program              | s Office         |                 | Sponsor-Assigned Proposal No:         | 123456           |                           |                |             |
|                  | Status:           | Submitted to Sponsor                    |                  |                 | Legacy Proposal ID:                   |                  |                           |                |             |
|                  |                   |                                         |                  |                 | External System ID:                   |                  |                           |                |             |
|                  |                   |                                         |                  |                 | Date Submitted to Sponsor:            | 06/03/2020       | lear                      |                |             |

### Viewing Award Notes

- 1. From the Award Administration screen, select the paper icon.
- 2. Select the Note hyperlink to view the full text if necessary.

| General | People                | Budget | Distributions | Proposals | Flags            | Û          |           |          |                              |
|---------|-----------------------|--------|---------------|-----------|------------------|------------|-----------|----------|------------------------------|
| Notes L | .ist                  |        |               |           |                  |            |           |          |                              |
| Note A  | rea Filter: A         | ward 🗸 |               |           |                  |            |           |          |                              |
| Note    |                       |        |               |           | Last Updated By  | Date       | Note Area | Category | Access                       |
| Chan    | <u>ge in PI proce</u> | ssed.  |               |           | Kassie Obelleiro | 02/19/2020 | Award     | General  | Admin Office,<br>All Parties |

# Viewing Award Attachments

- 1. From the Award Administration screen, select the paperclip icon.
- 2. Select the document name hyperlink to open the attachment.

| General People Budget Distrib                                                                    | outions Proposals                  | Flags |              |                 |             |
|--------------------------------------------------------------------------------------------------|------------------------------------|-------|--------------|-----------------|-------------|
| Attachment List                                                                                  |                                    |       |              |                 |             |
| Attachment Filter: All                                                                           | ~                                  |       |              |                 |             |
| Attachment                                                                                       | File Type                          | Final | Upload Type  | Attachment Type | Access      |
| ApplicationPackage.pdf<br>Uploaded by:Kassie Obelleiro<br>Uploaded On:01/09/2020 At:11:12 AM PST | Other                              |       | Admin Office | Award           | All Parties |
| budget.xlsx<br>Uploaded by:Kassie Obelleiro<br>Uploaded On:01/09/2020 At:11:11 AM PST            | Budget                             |       | IPF          | Proposal        | All Parties |
| Agreement-FE.pdf<br>uploaded by Rassle Openeiro<br>Uploaded On:01/09/2020 At:11:11 AM PST        | Agreement                          |       | Admin Office | Award           | All Parties |
| RFP.pdf<br>Uploaded by:Kassie Obelleiro<br>Uploaded On:01/09/2020 At:11:00 AM PST                | RFP or Sponsor<br>Guidelines, etc. |       | IPF          | Proposal        | All Parties |
| Scope.pdf<br>Uploaded by:Kassie Obelleiro<br>Uploaded On:01/09/2020 At:11:00 AM PST              | Abstract                           |       | IPF          | Proposal        | All Parties |

# Subawards

CAYUSE SP REFERS TO SUBAWARDS AS SUBCONTRACTS. THIS SECTION OF CAYUSE SP IS ONLY FOR OUTGOING SUBAWARDS.

### Finding a Subaward

1. From the <u>Project Dashboard</u>, locate the Subaward using one of the following methods.

#### Search Box

- a. Select "Subcontract" in the search box.
- b. Select the search parameter.
- c. Enter Complete the pop-up or text field based on the chosen search parameter.
- d. Select "Search".

| Search                 |                                   |
|------------------------|-----------------------------------|
| Search Subcontract V B | y: Organization V Search          |
| Organization:          | Louisiana State University Syster |

#### Subcontracts Bucket

a. Select the hyperlink of the number for the status of the Subaward.

|           | Subcontracts                  |
|-----------|-------------------------------|
| 7         | (Awaiting) Admin Dept:        |
| <u>24</u> | (Awaiting) Award Mgr/Analyst: |
| <u>62</u> | (Awaiting) Subcontractor:     |
| 1302      | Fully Executed:               |
| <u>23</u> | Inactive:                     |
|           |                               |

2. Select the Subcontract Number to view the Subaward.

| >> Subcontracts          |                                         |                                    |            |              |                   |                  |                   |                |                             |
|--------------------------|-----------------------------------------|------------------------------------|------------|--------------|-------------------|------------------|-------------------|----------------|-----------------------------|
| Search Subcontracts I    | oy: Status = Fully E                    | Executed                           |            |              |                   |                  |                   |                |                             |
| Subcontract No 🌲         | Admin Unit                              | Organization                       | Account No | Amount       | Execution<br>Date | Since<br>Created | Since<br>Modified | Status         | FFATA<br>Report<br>Required |
| <u>A96-0002-S001</u>     | Med: Cancer<br>Center                   | University of<br>Northern Iowa     |            | \$500,000.00 | 05/12/2020        | 119 days         | 119 days          | Fully Executed | Yes                         |
| <u>A21-0730-S001-A01</u> | Med: Intl Med-<br>Infectious<br>Disease | Kasetsart<br>University            |            | \$25,000.00  | 02/21/2020        | 201 days         | 201 days          | Fully Executed |                             |
| A20-3494-S001            |                                         |                                    |            | \$8,668.00   |                   | 209 days         | 209 days          | Fully Executed |                             |
| A20-3235-S001            | Policy Institute                        | GAMS<br>Development<br>Corporation |            | \$35,000.00  | 12/02/2019        | 291 days         | 281 days          | Fully Executed |                             |
| A20-2927-S002            | Environmental<br>Science & Policy       | UC Los Angeles                     |            | \$9,497.00   | 12/03/2019        | 278 days         | 278 days          | Fully Executed |                             |
| A20-2927-S001            | Environmental<br>Science & Policy       | UC Riverside                       |            | \$25,800.00  | 11/21/2019        | 292 days         | 292 days          | Fully Executed |                             |
| A20-2830-S001            | Air Quality<br>Research Center          | RTI International                  |            | \$760,414.00 | 10/14/2019        | 340 days         | 330 days          | Fully Executed | Yes                         |

# Determining the Subaward Status

#### 1. Find and open the Subaward.

- a. The Status will be displayed on the search results lists. View the <u>Subaward Statuses table</u> for status definitions.
- 2. Select the hyperlink of the Subcontract No. to view details.

| : | >> Subcontracts          |                                         |                                                         |            |             |            |          |          |                                       |                 |
|---|--------------------------|-----------------------------------------|---------------------------------------------------------|------------|-------------|------------|----------|----------|---------------------------------------|-----------------|
|   | Search Subcontracts b    | y: Subcontract No                       | o containing "A21-(                                     | 0730-Snnn  |             |            |          |          |                                       |                 |
|   |                          |                                         |                                                         |            |             | Execution  | Since    | Since    |                                       | FFATA<br>Report |
|   | Subcontract No 🌲         | Admin Unit                              | Organization                                            | Account No | Amount      | Date       | Created  | Modified | Status                                | Required        |
| C | A21-0730-S002            | Med: Intl Med-<br>Allergy               | Louisiana<br>Department of<br>Wildlife and<br>Fisheries |            | \$40,000.00 | )          | 201 days | 201 days | (Awaiting)<br>Award<br>Mgr/Analyst    |                 |
|   | <u>A21-0730-S001-A01</u> | Med: Intl Med-<br>Infectious<br>Disease | Kasetsart<br>University                                 |            | \$25,000.00 | 02/21/2020 | 201 days | 201 days | Fully Executed                        |                 |
|   | View 1 - 2 of 2          |                                         |                                                         |            |             |            |          |          | I I I I I I I I I I I I I I I I I I I | of 1 🕨 🕨        |

### Viewing Subaward Notes

#### 1. Find the Subaward.

- 2. From the Subaward Administration screen, select the notes icon.
- 3. Select the Note hyperlink to see full text if necessary.

| >> Subcontract Ad | ministration              |                                      |                  |                 |                        |                   |                             |
|-------------------|---------------------------|--------------------------------------|------------------|-----------------|------------------------|-------------------|-----------------------------|
| Subcontract No:   | A21-0730-S002             | ( <u>View Project</u> )              |                  |                 |                        |                   |                             |
| Subcontract Type: | Original                  |                                      |                  | Amou            | unt: \$40,000.00       |                   |                             |
| Status:           | (Awaiting) Award          | Mgr/Analyst                          |                  | Last Updat      | ed: 2/20/2020 03:      | 05 PM PST - Kassi | e Obelleiro                 |
| Project Title:    | SDPS Class Sam            | ple - Do not delete                  | Prima            | ary Admin Conta | act: <u>Amie Admin</u> |                   |                             |
| General           |                           |                                      |                  |                 |                        |                   |                             |
|                   |                           |                                      |                  |                 |                        |                   |                             |
| Note              |                           |                                      | Last Updated By  | Date            | Note Area              | Category          | Access                      |
| Dear Professo     | <u>r Apple, Your suba</u> | ward request has been assigned to Ka | Kassie Obelleiro | 02/20/2020      | Subcontract            | General           | Admin Office<br>All Parties |

# Identifying the Assigned Sponsored Programs Analyst

The Sponsored Programs analyst assignment is entered as a Note. Follow the instructions for Viewing Subaward Notes.

### Viewing Subaward Attachments

- 1. Find the Subaward.
- 2. From the Subaward Administration screen, select the paperclip icon.
- 3. Select the document name hyperlink to view the document.

| General                                                                  |                                |              |                   |             |
|--------------------------------------------------------------------------|--------------------------------|--------------|-------------------|-------------|
|                                                                          |                                |              |                   |             |
| Attachment                                                               | File Type                      | Upload Type  | Attachment Type   | Access      |
| Agreement-FE.pdf<br>Optoaded by:Amile Admin On:03/04/2020 At:3:44 PM PST | 01 Fully Executed- Sub Initial | Investigator | Award Subcontract | All Parties |

#### Finding the Associated Project

The first seven (7) digits of the Subcontract No. is the Project No.

- 1. Find the Subaward.
- 2. From the Subaward Administration screen, select "View Project".

| >> Subcontract Administration |                                                |                |                        |                                           |
|-------------------------------|------------------------------------------------|----------------|------------------------|-------------------------------------------|
| Subcontract No: A21-0730-S00  | 2 ( <u>View Project</u> )                      |                |                        |                                           |
| Subcontract Type: Original    |                                                |                | Amount:                | \$40,000.00                               |
| Status: (Awaiting) Awa        | rd Mgr/Analyst                                 |                | Last Updated:          | 2/20/2020 03:05 PM PST - Kassie Obelleiro |
| Project Title: SDPS Class S   | ample - Do not delete                          |                | Primary Admin Contact: | Amie Admin                                |
| General 📄 🕼                   |                                                |                |                        |                                           |
| Admin Unit:                   | Med: Intl Med- Allergy clear                   |                |                        |                                           |
| Account No:                   |                                                | 🔍 <u>clear</u> | Budget Dates:          | Dates have not been set.                  |
| * Amount:                     | 40000                                          |                | Sent Date:             | mm/dd/yyyy 📸 <u>Clear</u>                 |
| Status:                       | (Awaiting) Award Mgr/Analyst ∨                 |                | Execution Date         | e: mm/dd/yyyy 🚔 <u>Clear</u>              |
| Organization:                 | Louisiana Department of Wildlife and Fisheries | 🔍 <u>clear</u> | Begin Date:            | mm/dd/yyyy 🚔 <u>Clear</u>                 |
| Subcontract Contact Email:    |                                                |                | End Date:              | mm/dd/yyyy                                |
| FFATA Report Required:        |                                                |                | ARRA Funding           | I:                                        |

### Finding Associated Awards

- 1. Find the associated Project.
- 2. Find the <u>Awards associated with the Project</u> and view for relevance to the Subaward.

# Appendix

# Role Definitions

| Roles                          | Description                                                                                                    |
|--------------------------------|----------------------------------------------------------------------------------------------------|
|                                |                                                                                                    |
| IPF Approver                   | An individual designated with signing authority to review and approve proposals on behalf of his or her department. Although all IPF Approvers for a given department receive an email notifying them when a proposal requires review, only one IPF Approver is required to approve the proposal to fulfill the departmental approval requirement.                                                                                                    |
| Role Manager                   | An individual designated by the Dean or Department Head to add and remove roles for departmental personnel within Research Contacts.                                                                                                    |
| Pre-Award Spending<br>Approver | An individual designated with signing authority to review and approve Pre-Award Spending Requests.<br>Pre- Award Spending Requests for a proposal can be prepared and submitted electronically in Cayuse<br>SP. Once submitted, all departmental Pre- Award Spending Approvers receive an email notifying them<br>there is a Pre-Award Spending Request requiring review, which they can access through their Pre-<br>Award Spending Inbox. Only one approver needs to approve the request in order to fulfill the<br>departmental approval requirement. Pre-Award Spending Approvers should also be provided Proposal<br>Data Access in order to view the Proposal Attachments tab. |
| Award Data Access              | View departmental award data contained in Cayuse SP through the Awards in My Department dashboard.                                                                                                    |
| Proposal Data Access           | View proposals in a given Admin Award Department, as well as access those proposals where that department is named, through the Proposals in My Department dashboard. The user can perform the following tasks: view the proposal, its IPF, and associated attachments; copy the proposal; and prepare a Pre-Award Spending Request for the proposal.                                                                                                    |
| Table 1: Cayuse SP Role        | e Definitions                                                                                                    |

| Status                          | Definition                                                                                                    | Investigator<br>Certification   | IPF Approval                 |  |
|---------------------------------|----------------------------------------------------------------------------------------------------|---------------------------------|------------------------------|--|
| Unsubmitted                     | Not submitted for routing.                                                                                                    | No                              | No                           |  |
| Dept Approval in Process        | Pending IPF approvals.                                                                                                    | Yes, if not already obtained    | Yes                          |  |
| Admin Office in Process         | Received by SPO but not assigned.                                                                                                    | Yes, if not already obtained    | Yes, if not already obtained |  |
| PS Review                       | Under review by Proposal Analyst.                                                                                                    | Yes, if not already obtained    | Yes, if not already obtained |  |
| CS Review                       | Under review by Award Analyst.                                                                                                    | Yes, if not already obtained    | Yes, if not already obtained |  |
| Proposal Approved               | Do NOT use. Select Submitted to Sponsor instead.                                                                                                    | Yes, if not already obtained    | No                           |  |
| Reopened                        | Proposal reopened for department to edit                                                                                                    | Yes                             | No                           |  |
| Submitted to Sponsor            | Proposal or administration action that required an IPF was submitted to the sponsor.                                                                                                    | Yes, if not already obtained    | No                           |  |
| Rejected – Late<br>Submission   | Proposal was not submitted to the sponsor due to<br>late submission by the PI/department and/or<br>necessary document not provided.                                                                                                    | Yes, if not already obtained    | No                           |  |
| Withdrawn                       | Proposal withdrawn by the PI                                                                                                    | Yes, if not already obtained    | No                           |  |
| Not Funded                      | Proposal not funded by the sponsor, this IPF was<br>for a letter of intent or pre-proposal that was<br>invited to submit a full proposal or the award<br>mechanism was identified as one for which SPO<br>does not have delegation of authority (e.g.<br>Vendor/Service Contract or Gift). | Yes, if not already<br>obtained | No                           |  |
| JIT Request Received            | SPO or PI received a JIT request from the sponsor.                                                                                                    | Yes, if not already obtained    | No                           |  |
| JIT Request Approved            | SPO has approved the JIT information provided by the PI/department.                                                                                                    | Yes, if not already obtained    | No                           |  |
| JIT Request Unsubmitted         | The PI decided not to submit JIT information.                                                                                                    | Yes, if not already obtained    | No                           |  |
| Funded                          | Notice of Award received by the sponsor. (This does not mean the award has been executed.)                                                                                                    | Yes, if not already obtained    | No                           |  |
| Table 2: IPF Status Definitions |                                                                                                    |                                 |                              |  |

# Proposal/Internal Processing Form (IPF) Statuses

# Project Statuses

| Status                              | Definition                                                                                                    |
|-------------------------------------|----------------------------------------------------------------------------------------------------|
| Active                              | There is ongoing activity. This may be a proposal, award, subaward or master agreement.                                                                                                    |
| Closed (Work Complete)              | Project and all associated awards, including the close-out process, are complete.                                                                                                    |
| Inactive (Never Funded)             | Associated proposal was withdrawn, determined not be within SPO's delegation of authority, not funded or negotiations were unsuccessful <b>and</b> there are currently no others in process or funded proposals under this project. |
| Inactive (Work Not Complete)        | Suspended and transferred awards, proposals and/or subawards.                                                                                                    |
| Created in Error                    | Project was created in error.                                                                                                    |
| Terminated                          | Project was terminated.                                                                                                    |
| Table 3: Project Status Definitions |                                                                                                    |

| Award | l Types |
|-------|---------|
|-------|---------|

| Award Type                                                                            | Potential Sponsor<br>Names                            | When to Choose                                                                                                    | Significance                                      |
|---------------------------------------------------------------------------------------|-------------------------------------------------------|----------------------------------------------------------------------------------------------------|---------------------------------------------------|
| New                                                                                   | Grant Award<br>Contract<br>Agreement                  | <ol> <li>First time proposal is funded.</li> <li>First time root award number is used.</li> <li>There should only be one "New" award in a<br/>Project.</li> </ol>                                                                                                    | CGA sets up a new fund.                           |
| Supplement                                                                            | Modification<br>Amendment<br>Supplemental<br>Funding  | <ol> <li>Same root award number from previous<br/>award</li> <li>Extra money is given for a project—not<br/>previously promised</li> <li>When there is additional scope of work<br/>along with additional money</li> <li>EXAMPLE: California state agency gives extra<br/>money in May</li> </ol>                                                             | CGA creates a new<br>account to existing<br>fund. |
| Amendment<br>**Sponsor sends formal<br>document approving changes.**                  | Incremental Award<br>Modification<br>Revised Contract | <ol> <li>Same root award number from a<br/>previous award</li> <li>Award comes in for already promised<br/>money</li> <li>No cost extension</li> <li>PI/personnel change</li> <li>Rebudget</li> <li>Carryforward request</li> <li>Deobligation</li> <li>Change in scope of work with no<br/>additional money</li> <li>EXAMPLE: Year 2 of NIH award</li> </ol> | CGA makes<br>changes to existing<br>fund.         |
| Administrative Action                                                                 | Stop Work Orders                                      | Post-award actions, such as Stop Work<br>Orders, miscellaneous letters and Progress<br>Reports that need to be reported to CGA.                                                                                                    | Notification is sent to CGA.                      |
| Termination                                                                           |                                                       | Award is terminated if reporting designation is Active/Obligated.                                                                                                    | Notification is sent to CGA.                      |
| Prior Approval<br>**Sponsor does not send a<br>formal document approving<br>changes** | No formal sponsor<br>document                         | When sponsor approves something without formal document.                                                                                                    | CGA makes<br>changes to the<br>fund.              |
| Table 4: Award Types                                                                  |                                                       |                                                                                                    |                                                   |

# Award Statuses

| Status                   | Definition                                                                                                    |
|--------------------------|----------------------------------------------------------------------------------------------------|
| Active                   | Award is fully-executed.                                                                                                    |
| Pending                  | Notice of Award was received award is worked on; not fully-executed.                                                                                                    |
| Unsuccessful Negotiation | Anticipated award not received due to failed negotiation, Prior Approval denied by the sponsor or the award mechanism was determined to be one in which SPO does not have delegation of authority. |
| Closeout in progress     | Closeout procedure is underway.                                                                                                    |
| Suspended                | Anticipated award not received due to a reason other than failed negotiation.                                                                                                    |
| Closed (Work Complete)   | Award is complete or terminated if reporting designation is Active/Obligated.Award was suspended by the Award Analyst if reporting designation is<br>Pending/Anticipated.                          |
| Created in Error         | Award was created by mistake.                                                                                                    |
| Table 5: Award Statuses  |                                                                                                    |

# Subaward Statuses

| Status                       | Definition                                       |
|------------------------------|--------------------------------------------------|
| (Awaiting) Admin Dept        | Action is required by the PI/department          |
| (Awaiting) Award Mgr/Analyst | Action is required by the SPO Award Analyst      |
| (Awaiting) Subcontractor     | Action is required by the Subrecipient           |
| Full Executed                | The Subaward is fully executed and has been sent |
|                              | to CGA                                           |
| Table 6: Subaward Statuses   |                                                  |

# Advance Account Request Statuses

| Status                               | Definition                                                                                                    |
|--------------------------------------|----------------------------------------------------------------------------------------------------|
| Submitted                            | Awaiting department and dean approval, if applicable                                                                                                    |
| Authorized                           | If a non-SVM proposal: Department approve received and either awaiting SPO assignment<br>or has been assigned to a SPO analyst.<br>If a SVM-proposal: Awaiting dean approval |
| Funded                               | SPO approved                                                                                                    |
| Deleted                              | Not approved by SPO or withdrawn because no longer needed                                                                                                    |
| Rejected                             | Rejected by the department and/or dean's office                                                                                                    |
| Table 7: Advance Account Request Sta | tuses                                                                                                    |